## 1. Navigate to VRABE.com

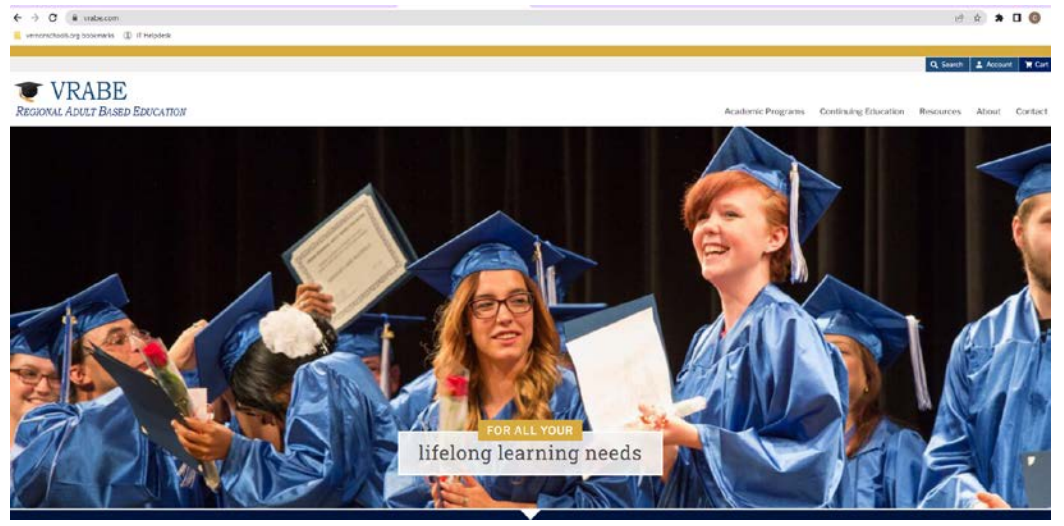

2. Scroll all the way to the bottom of the page and select "Staff OWA"

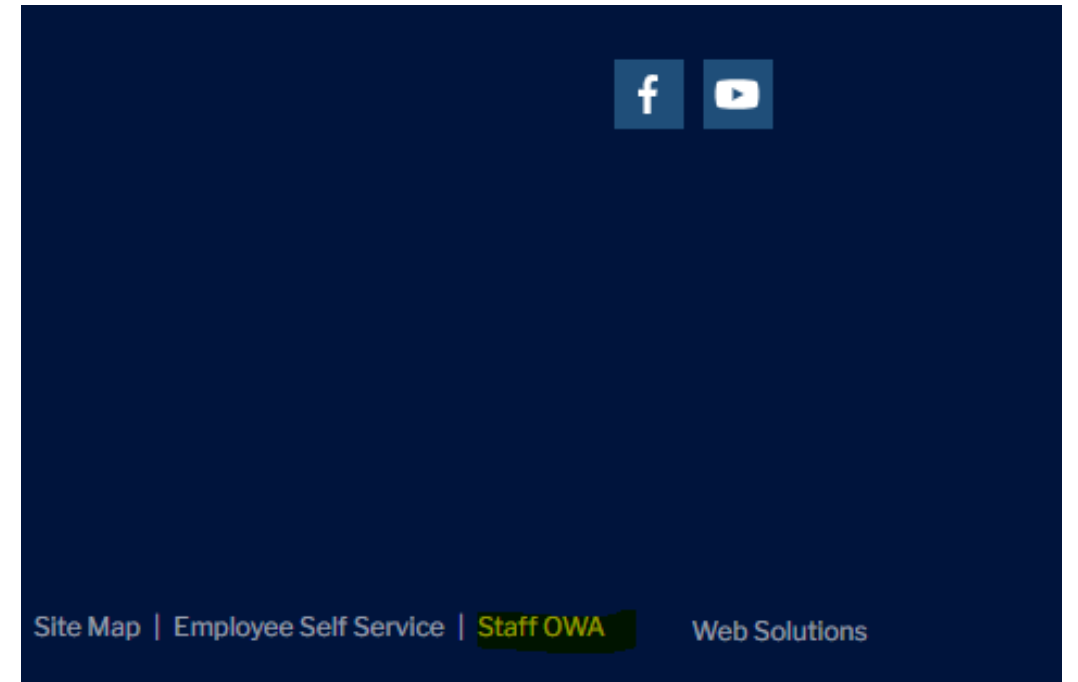

3. Enter credentials then select "Click here for Multi-Factor Authentication/MFA Enrollment"

| Outl                              | ook°V                                    | Veb Ap                                        |
|-----------------------------------|------------------------------------------|-----------------------------------------------|
| Domain\user name:                 | -                                        |                                               |
| Password:                         |                                          |                                               |
| Important                         |                                          |                                               |
| You must enrol<br>use the email c | l into Multi-Facto<br>outside the Vernor | r Authentication/MFA<br>n Public Schools netw |
| Click here for N                  | Iulti-Factor Authe                       | entication/MFA Enroll                         |
| ⊖ sign in                         |                                          |                                               |

4. Login with your credentials, be sure to type v\lastnamefirstinitial

| <ul> <li>a the following the Contract of the disc of the Solid</li> <li>3.1</li> </ul> | Sector Calcorden |
|----------------------------------------------------------------------------------------|------------------|
| Jsername                                                                               | ů                |
| Password                                                                               | 8                |

5. Select an 'alternate' email for future verification. Once selected, you will be sent an authorization code to complete the two-step verification.

| Select your email address |   |
|---------------------------|---|
| Select Email ID           | ~ |

Cancel Continue

Get a verification code via email